MAINZ

# Schritt-für-Schritt Anleitung

Sichere E-Mail-Kommunikation – "Secure E-Mail Gateway" (Fortimail von Fortinet)

Da bei einer Terminanfrage / einer Terminvergabe bereits Gesundheitsdaten und personenbezogene Daten verarbeitet werden, muss die **E-Mail verschlüsselt** bzw. **eine sichere E-Mail-Kommunikation** angewendet werden (Unternehmensrichtlinie der Universitätsmedizin Mainz / DS-GVO).

Hierzu verwendet die Universitätsmedizin Mainz das Verfahren der "E-Mailgateway" (Identiy Based Encryption) über die Plattform Fortimail.

Sie erhalten in Kürze von uns eine aus Gründen des Datenschutzes verschlüsselt übermittelte E-Mail. Die so von uns an Sie versendete sogenannte "sichere Mail" wird auf dem "Mailgateway" der Universitätsmedizin verschlüsselt zwischengespeichert. Sie erhalten eine Nachricht über die Bereitstellung der E-Mail, in dieser E-Mail wird ein Link versendet, über den Sie zu einer Webseite (auf dem Mailgateway) gelangen, auf der Sie sich, wenn nicht bereits geschehen, registrieren müssen. Mit dieser Registrierung (Accounterstellung) können Sie sich zukünftig immer am Mailgateway anmelden, um "sichere Mails" der Universitätsmedizin zu lesen, zu beantworten oder eine neue E-Mail einzustellen. Die Bedienung erfolgt analog einem Webmail-Portal.

## Info über E-Mail Bereitstellung

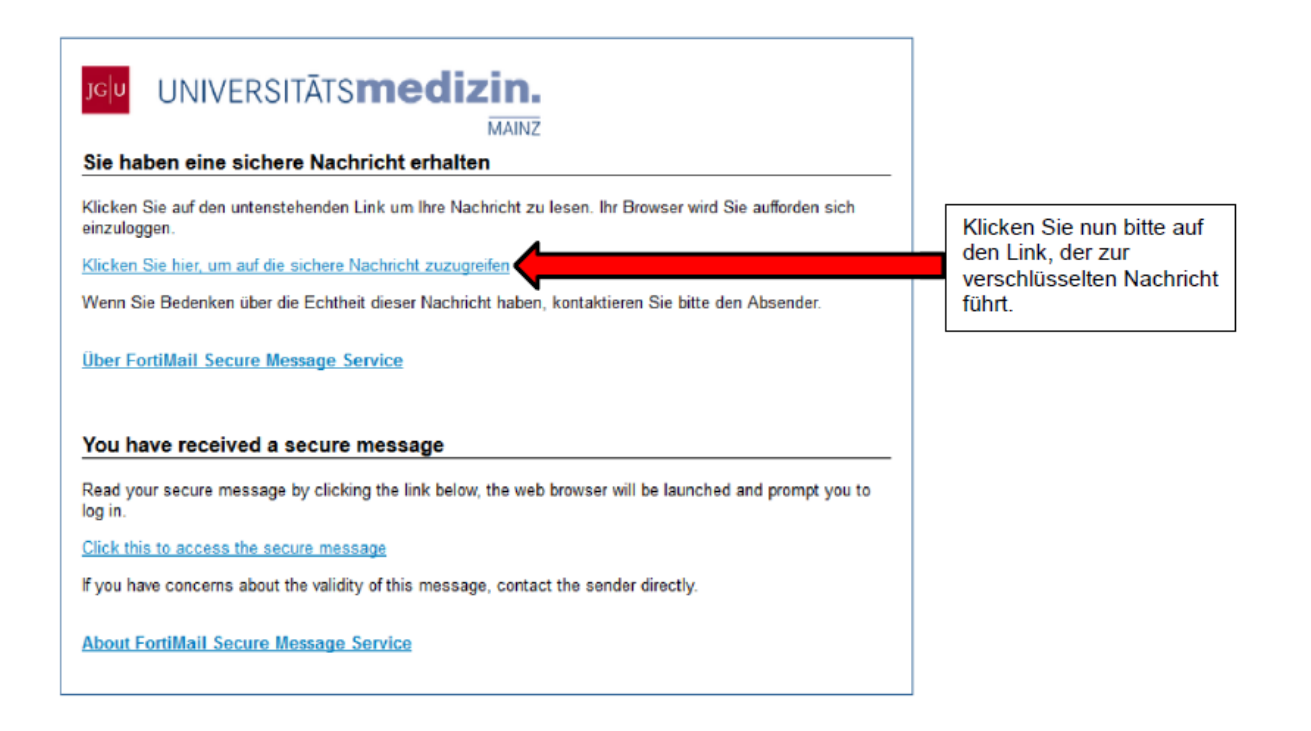

## Registrierung (neuen User registrieren)

| Identity Based Encr                                  | yption                                                            | [Hilfe] |                                                                                                    |
|------------------------------------------------------|-------------------------------------------------------------------|---------|----------------------------------------------------------------------------------------------------|
|                                                      | Neuen User registrieren                                           |         |                                                                                                    |
| E-Mail Adresse:<br>Sprache:<br>Zeitzone:<br>Vorname: | Deutsch                                                           |         | [                                                                                                    |
| Nachname:<br>Passwort:<br>Passwort bestätigen:       |                                                                   |         | Registrierung<br>Hier tragen Sie in die vorgesehenen Felo<br>ein: Ihre E-Mail Adresse, Ihren Vor- und<br>Nachnamen.                                              |
|                                                      | Sie haben sich noch nicht registriert. Bitte zuerst registrieren. |         | Bitte erstellen Sie sich Ihr persönliches<br>Passwort und geben Sie es in den dafür<br>vorgesehenen Felder ein und klicken Sie<br>auf den Button "Registrieren". |
| с                                                    | opyright © 2020 Fortinet, Inc. All Rights Reserved.               |         |                                                                                                    |

Bei allen weiteren E-Mails müssen Sie sich nur noch mit Ihrer E-Mail-Adresse und dem von Ihnen gewählten Passwort anmelden.

Nach der Anmeldung öffnet sich Ihr persönliches E-Mail-Postfach. Sie können nun die E-Mails lesen, weiterleiten oder auch Anhänge herunterladen. Auch können Sie über dieses Portal auf E-Mails antworten. Diese werden dem Empfänger wiederum verschlüsselt zugestellt.

| )→ ଫ ଘ                |   | 1 | https://fortimail.unimedizin-n | nainz.de/m/webmail/Webmail.html#/mailbox/Secure | <b>s</b>      | 9 🕁         | IIIN.        |   | Ξ  |
|-----------------------|---|---|--------------------------------|-------------------------------------------------|---------------|-------------|--------------|---|----|
| ortiMail              |   | Q |                                |                                                 | test937u344   | 8@trash-mai | Lcom 🖂       | • |    |
| Alle Ordner           | ~ | 0 | 2 Aktualisieren                |                                                 | Schneilfilter | -Keine-     | ✓ 1-1 of 1 - | < | >  |
| Gesendete Objekte     |   | 0 | Oswald, Jakob                  | eic0j123undoknobbl1276                          |               |             | 15:49        | 6 | sκ |
| Verschlüsselte E-mail |   |   |                                |                                                 |               |             |              |   |    |
|                       |   |   |                                |                                                 |               |             |              |   |    |
|                       |   |   |                                |                                                 |               |             |              |   |    |
|                       |   |   |                                |                                                 |               |             |              |   |    |
|                       |   |   |                                |                                                 |               |             |              |   |    |

Sie erreichen das System auch unabhängig von neuen Nachrichten unter <u>https://fortimail.unimedizin-mainz.de</u>. Dort können Sie sich, falls Sie bereits registriert sind, anmelden und Ihre E-Mails jederzeit abrufen.

Beachten Sie bitte: Der Betreff bleibt als einziger Teil der E-Mail unverschlüsselt! Achten Sie also darauf keine Personenbezogenen/sensiblen Daten in den Betreff zu schreiben.

## Passwort vergessen?

Klicken Sie zunächst auf den Link, den Sie per E-Mail erhalten hatten und der Sie über die Bereitstellung der verschlüsselten E-Mail informierte.

| JGU UNIVERSITĀTS <b>medizin.</b><br>MAINZ<br>Sie haben eine sichere Nachricht erhalten                               |                                                |
|----------------------------------------------------------------------------------------------------|------------------------------------------------|
| Klicken Sie auf den untenstehenden Link um Ihre Nachricht zu lesen. Ihr Browser wird Sie aufforden sich einzuloggen. | Klicken Sie nun bitte auf<br>den Link, der zur |
| Klicken Sie hier, um auf die sichere Nachricht zuzugreiten                                                           | verschlüsselten Nachricht                      |
| Wenn Sie Bedenken über die Echtheit dieser Nachricht haben, kontaktieren Sie bitte den Absender.                     | führt.                                         |
| Über FortiMail Secure Message Service                                                                                |                                                |
| You have received a secure message                                                                                   |                                                |
| Read your secure message by clicking the link below, the web browser will be launched and prompt you to<br>log in.   |                                                |
| Click this to access the secure message                                                                              |                                                |
| If you have concerns about the validity of this message, contact the sender directly.                                |                                                |
| About FortiMail Secure Message Service                                                                               |                                                |

- Klicken Sie auf "Passwort vergessen?"

| Identity Based Encryption | [Help]                                              |
|---------------------------|-----------------------------------------------------|
| Von:                      | @unimedizin-mainz.de                                |
| An:                       |                                                     |
| Betreff:                  |                                                     |
| Passwort:                 |                                                     |
|                           | Passwort vergessen?                                 |
|                           | Öffnen                                              |
| Identity Based Encryption | Copyright ©2016 Fortinet, Inc. All Rights Reserved. |

Sie erhalten im nächsten Schritt eine Bestätigung, dass Ihnen ein Link zur Neuvergabe eines Passwortes per E-Mail zugesendet wird.

| Identity Based Encryption                 | [Help]                                             |
|-------------------------------------------|----------------------------------------------------|
|                                           |                                                    |
| Von:                                      | @unimedizin-mainz.de                               |
| An:                                       |                                                    |
| Betreff:                                  |                                                    |
| The email containing r<br>reset password. | reset link has been sent, please use that to       |
| Identity Based Encryption                 | Copyright ©2016 Fortinet, Inc. All Rights Reserved |

Seite | 3

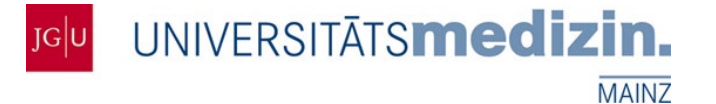

In der zugesendeten E-Mail klicken Sie auf den Link: **"Klicken Sie hier, um Ihr Passwort zurückzusetzen"** und folgen der weiteren Anleitung.

|                                                                                                    | Deispiel                                                                                                    | ← Antworten                                                       | Allen antworten                                                              | → Weiter                                        |
|----------------------------------------------------------------------------------------------------|----------------------------------------------------------------------------------------------------|-------------------------------------------------------------------|------------------------------------------------------------------------------|-------------------------------------------------|
| An                                                                                                    |                                                                                                    |                                                                   |                                                                              |                                                 |
| Sie hier, um Bilder herunterzuladen. Um de                                                                                                    | en Datenschutz zu erhöhen, hat O                                                                                                    | utlook den automatisch                                            | en Download von Bildern i                                                    | in dieser Nachr                                 |
|                                                                                                    |                                                                                                    |                                                                   |                                                                              |                                                 |
|                                                                                                    |                                                                                                    |                                                                   |                                                                              |                                                 |
| ×                                                                                                    |                                                                                                    |                                                                   |                                                                              |                                                 |
| Passwort zurücksetzen                                                                                                    |                                                                                                    |                                                                   |                                                                              |                                                 |
| Sobr goobrto(r)                                                                                                    |                                                                                                    |                                                                   |                                                                              |                                                 |
| Sem geenite(r)                                                                                                    |                                                                                                    |                                                                   |                                                                              |                                                 |
|                                                                                                    |                                                                                                    |                                                                   |                                                                              |                                                 |
| Diese E-Mail bestätigt Ihre Anfrage z                                                                                                    | zum Zurücksetzen des Passwo                                                                                                    | rts. Um Ihr Passwort                                              | zurückzusetzen, klicke                                                       | n Sie bitte au                                  |
| Diese E-Mail bestätigt Ihre Anfrage z<br>den unten stehenden Link. Der Link                                                                                                    | zum Zurücksetzen des Passwo<br>wird am 2021-11-28 um 12:24                                                                                        | rts. Um Ihr Passwort<br>PM ablaufen und k                         | zurückzusetzen, klicke<br>ann nur einmal verwen                              | n Sie bitte au<br>Idet werden.                  |
| Diese E-Mail bestätigt Ihre Anfrage z<br>den unten stehenden Link. Der Link<br>Klicken Sie hier, um Ihr Passwort zur                                                                                                    | zum Zurücksetzen des Passwo<br>wird am 2021-11-28 um 12:24<br>rückzusetzen                                                                        | rts. Um ihr Passwort<br>I PM ablaufen und k                       | zurückzusetzen, klicke<br>ann nur einmal verwen                              | n Sie bitte au<br>Idet werden.                  |
| Diese E-Mail bestätigt Ihre Anfrage z<br>den unten stehenden Link. Der Link<br><u>Klicken Sie hier, um Ihr Passwort zur</u>                                                                                                    | zum Zurücksetzen des Passwo<br>wird am 2021-11-28 um 12:24<br>r <u>ückzusetzen</u>                                                                | rts. Um Ihr Passwort<br>I PM ablaufen und k                       | zurückzusetzen, klicke<br>ann nur einmal verwen                              | n Sie bitte au<br>Idet werden.                  |
| Diese E-Mail bestätigt Ihre Anfrage z<br>den unten stehenden Link. Der Link<br><u>Klicken Sie hier, um Ihr Passwort zur</u>                                                                                                    | zum Zurücksetzen des Passwo<br>wird am 2021-11-28 um 12:24<br>r <mark>ückzusetzen</mark>                                                          | rts. Um Ihr Passwort<br>I PM ablaufen und k                       | zurückzusetzen, klicke<br>ann nur einmal verwen                              | n Sie bitte au<br>Idet werden.                  |
| Diese E-Mail bestätigt Ihre Anfrage z<br>den unten stehenden Link. Der Link<br>Klicken Sie hier, um Ihr Passwort zur<br>Password reset notification                                                                                                    | zum Zurücksetzen des Passwo<br>wird am 2021-11-28 um 12:24<br>r <mark>ückzusetzen</mark>                                                          | rts. Um ihr Passwort<br>I PM ablaufen und k                       | zurückzusetzen, klicke<br>ann nur einmal verwen                              | n Sie bitte au<br>Idet werden.                  |
| Diese E-Mail bestätigt Ihre Anfrage z<br>den unten stehenden Link. Der Link<br>Klicken Sie hier, um Ihr Passwort zur<br>Password reset notification                                                                                                    | zum Zurücksetzen des Passwo<br>wird am 2021-11-28 um 12:24<br>rückzusetzen                                                                        | rts. Um Ihr Passwort<br>PM ablaufen und k                         | zurückzusetzen, klicke<br>ann nur einmal verwen                              | n Sie bitte au<br>det werden.                   |
| Diese E-Mail bestätigt Ihre Anfrage z<br>den unten stehenden Link. Der Link<br>Klicken Sie hier, um Ihr Passwort zur<br>Password reset notification<br>Dear ,                                                                                                    | zum Zurücksetzen des Passwo<br>wird am 2021-11-28 um 12:24<br>rückzusetzen                                                                        | rts. Um Ihr Passwort<br>PM ablaufen und k                         | zurückzusetzen, klicke<br>ann nur einmal verwen                              | n Sie bitte au<br>Idet werden.                  |
| Diese E-Mail bestätigt Ihre Anfrage z<br>den unten stehenden Link. Der Link<br>Klicken Sie hier, um Ihr Passwort zur<br>Password reset notification<br>Dear ;<br>This email confirms your password r                                                                             | zum Zurücksetzen des Passwo<br>wird am 2021-11-28 um 12:24<br><u>ückzusetzen</u><br>eset request. To complete yo                                  | rts. Um Ihr Password k                                            | zurückzusetzen, klicke<br>ann nur einmal verwen                              | n Sie bitte au<br>Idet werden.                  |
| Diese E-Mail bestätigt Ihre Anfrage z<br>den unten stehenden Link. Der Link<br>Klicken Sie hier, um Ihr Passwort zur<br>Password reset notification<br>Dear ;<br>This email confirms your password r<br>be expired on 2021-11-28 at 12:24 P                                      | tum Zurücksetzen des Passwo<br>wird am 2021-11-28 um 12:24<br><u>ückzusetzen</u><br>eset request. To complete yo<br>PM and can be used only once  | rts. Um Ihr Passwort<br>PM ablaufen und k<br>ur password reset, p | zurückzusetzen, klicke<br>ann nur einmal verwen<br>lease click the link belo | n Sie bitte au<br>Idet werden.<br>w. The link w |
| Diese E-Mail bestätigt Ihre Anfrage z<br>den unten stehenden Link. Der Link<br>Klicken Sie hier, um Ihr Passwort zur<br>Password reset notification<br>Dear ,<br>This email confirms your password r<br>be expired on 2021-11-28 at 12:24 F<br>Click here to reset your password | zum Zurücksetzen des Passwo<br>wird am 2021-11-28 um 12:24<br><u>ückzusetzen</u><br>reset request. To complete yo<br>PM and can be used only once | rts. Um Ihr Passwort<br>PM ablaufen und k<br>ur password reset, p | zurückzusetzen, klicke<br>ann nur einmal verwen<br>lease click the link belo | n Sie bitte au<br>det werden.<br>w. The link w  |
| Diese E-Mail bestätigt Ihre Anfrage z<br>den unten stehenden Link. Der Link<br>Klicken Sie hier, um Ihr Passwort zur<br>Password reset notification<br>Dear ;<br>This email confirms your password r<br>be expired on 2021-11-28 at 12:24 P<br>Click here to reset your password | tum Zurücksetzen des Passwo<br>wird am 2021-11-28 um 12:24<br>rückzusetzen<br>reset request. To complete yo<br>PM and can be used only once       | rts. Um Ihr Passwort<br>PM ablaufen und k<br>ur password reset, p | zurückzusetzen, klicke<br>ann nur einmal verwen<br>lease click the link belo | n Sie bitte au<br>ddet werden.<br>w. The link w |

Geben Sie Ihre Emailadresse und Ihr neues Passwort ein und klicken Sie auf Absenden.

| Identity Based Encrypt                               | ion                                                  | [Hilfe] |
|------------------------------------------------------|------------------------------------------------------|---------|
|                                                      | Passwort Zurücksetzen                                |         |
| E-Mail Adresse:<br>Passwort:<br>Passwort bestätigen: | Absenden                                             |         |
| Соруг                                                | ight © 2020 Fortinet, Inc. All Rights Reserved.      |         |
| Identity Based Encrypt                               | on                                                   | [Hilfe] |
|                                                      | Passwort Zurücksetzen                                |         |
| Benutzerpa                                           | sswort erfolgreich geändert. Bitte erneut einloggen. |         |
| Соругі                                               | ght © 2020 Fortinet, Inc. All Rights Reserved.       |         |

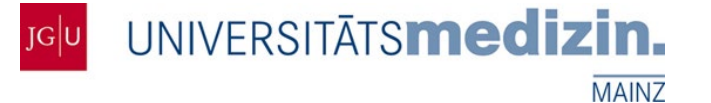

Im Anschluss erhalten Sie eine Bestätigungsemail, dass Sie Ihr neues Passwort erfolgreich geändert haben.

| noreply@unimedizin-mainz.de                                                     |                 | S Antworten           | Hllen antworten         | → Weite        |
|---------------------------------------------------------------------------------|-----------------|-----------------------|-------------------------|----------------|
| An                                                                              |                 | L                     |                         | Sa             |
| n Sie hier, um Bilder herunterzuladen. Um den Datenschutz zu                    | erhöhen, hat Ou | tlook den automatisch | en Download von Bildern | in dieser Nach |
|                                                                                 |                 |                       |                         |                |
|                                                                                 |                 |                       |                         |                |
| ×                                                                               |                 |                       |                         |                |
| Benutzerpasswort wurde erfolgreich geändert                                     | 8               |                       |                         |                |
| Sehr geehrte(r) I ,                                                             |                 |                       |                         |                |
|                                                                                 |                 | 1740 A. 1840 - 1840   | 12 10 W 42400 0         |                |
| diese E-Mail bestätigt, dass das Passwort für<br>nicht direkt auf diese E-Mail. | <u>@</u>        | erfolgreich geän      | idert wurde. Bitte antw | orten Sie      |
|                                                                                 |                 |                       |                         |                |
|                                                                                 |                 |                       |                         |                |
| User password is successfully changed                                           |                 |                       |                         |                |
| Dear ,                                                                          |                 |                       |                         |                |
|                                                                                 |                 |                       |                         |                |
| this email acknowledges that the password for<br>to this email directly.        | <u>i@</u>       | has been succ         | essfully changed. Pleas | se do not re   |
| to this email directly.                                                         |                 |                       |                         |                |
|                                                                                 |                 |                       |                         |                |

Für Rückfragen stehen wir Ihnen gerne zur Verfügung.

#### Terminvereinbarung Online Ambulante Sprechstunde

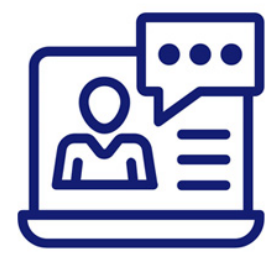

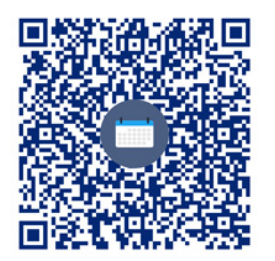

# KINDERchirurgie

Kinder werden bei uns groß geschrieben.

Universitätsmedizin Mainz Klinik und Poliklinik für Kinderchirurgie Langenbeckstr. 1 55131 Mainz www.unimedizin-mainz.de/kinderchirurgie kic@unimedizin-mainz.de

#### Folgen Sie uns auf Social Media

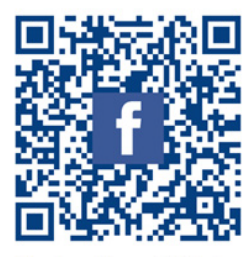

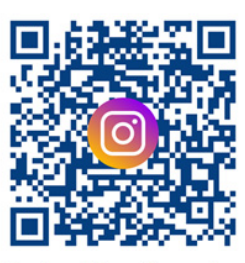

KinderchirurgieMainz

kinderchirurgie\_mainz

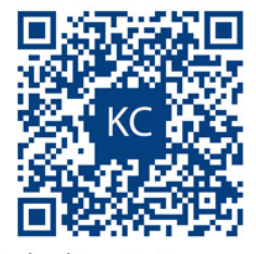

Kinderchirurgie Homepage